TP DMZ et wifi publique

**BTS SIO2** 

 $\times$ 

Lebeau

Mathéo

Intro :

Bonjour, aujourd'hui nous allons créer une DMZ ainsi qu'une zone pour le wifi publique qui viendront compléter notre wan et lan créer tout au long de notre contexte.

Pour commencer nous allons créer deux nouveaux commutateurs virtuels un DMZ et un wifi publique.

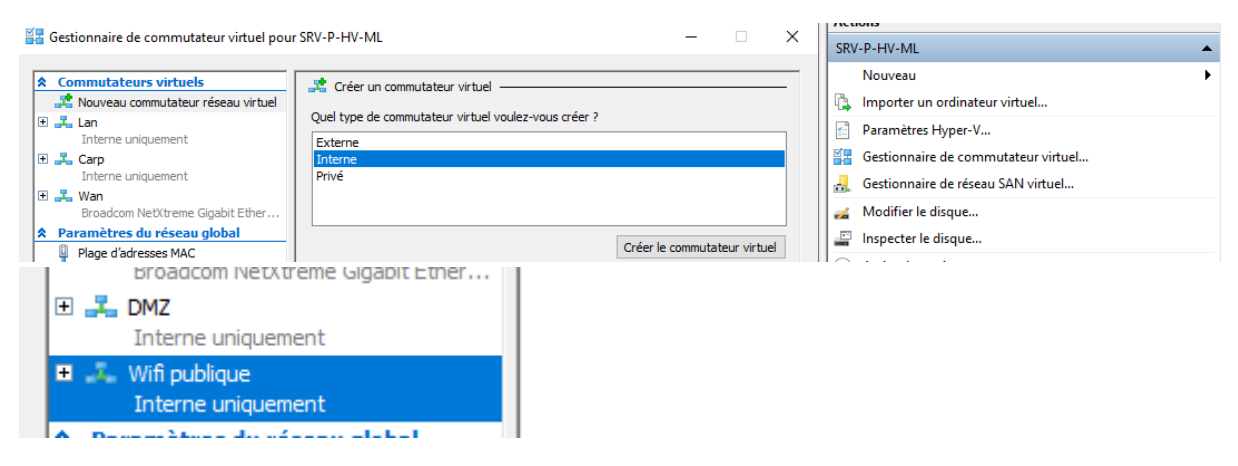

Et sur nos deux pfsense on va les ajouter.

💼 Paramètres pour SRV-Pfsense sur SRV-P-HV-ML

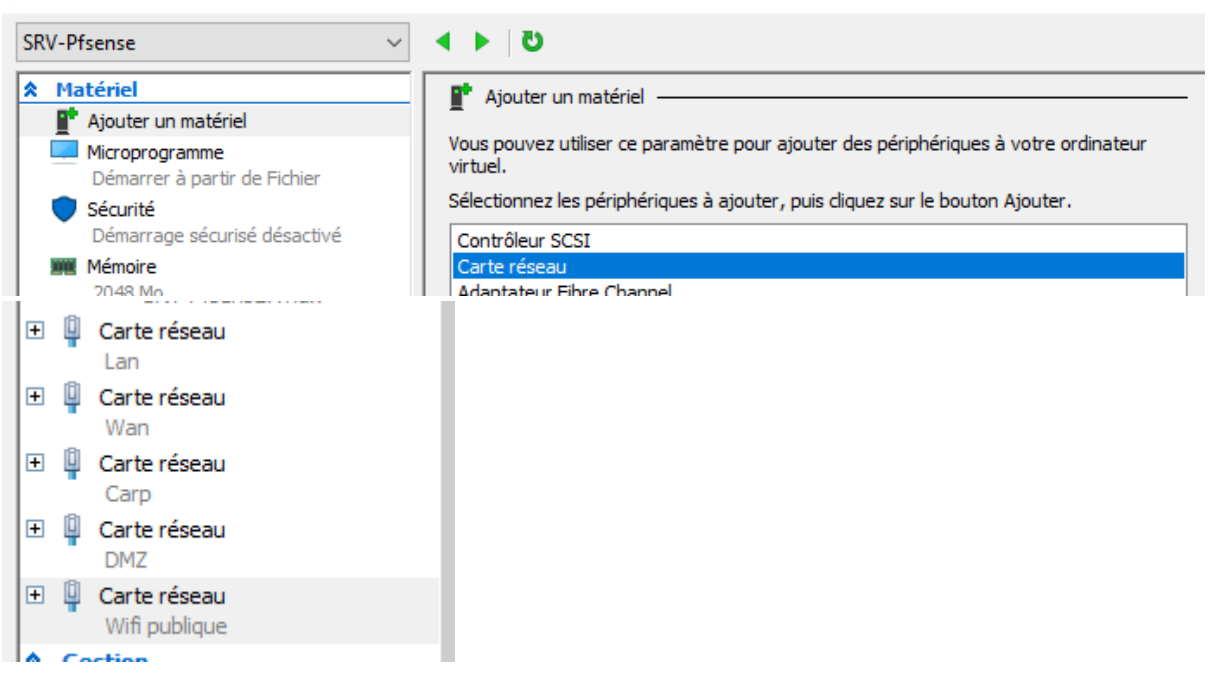

Ensuite on va se rendre sur l'interface web du pfsense pour ajouter nos deux nouvelles zones fraichement créer.

| COMMUNITY EDITION        | Interfaces 🕶 | Firewall 👻 | Services 🗸 | VPN -        | - Stat | us <del>-</del> | Diagnostics | ▪ Help ▪ |     |        |
|--------------------------|--------------|------------|------------|--------------|--------|-----------------|-------------|----------|-----|--------|
| Interfaces / Interfac    | Assignments  |            |            |              |        |                 |             |          |     |        |
|                          | WAN          | -          |            |              |        |                 |             |          |     |        |
| Interface Assignments In | LAN<br>CARP1 | eless      | VLANs      | QinQs        | PPPs   | GREs            | GIFs        | Bridges  | LAG | Gs     |
| Interface                |              |            | Network po | rt           |        |                 |             |          |     |        |
| WAN                      |              |            | hn1 (00:1  | 5:5d:10:36:0 | )c)    |                 |             |          | *   |        |
| LAN                      |              |            | hn0 (00:1  | 5:5d:10:36:0 | )b)    |                 |             |          | *   | Delete |
| Carp1                    |              |            | hn2 (00:1  | 5:5d:10:36:1 | 2)     |                 |             |          | *   | Delete |
| Available network ports: |              |            | hn3 (00:1  | 5:5d:10:36:1 | 9)     |                 |             |          | *   | + Add  |

Pour les deux zones on sera en ip fixe pour la DMZ:

| Static IPv4 Configurat | ion          |      |   |
|------------------------|--------------|------|---|
| IPv4 Address           | 192.168.31.1 | / 24 | ~ |

Pour le wifi public :

|    | Statia IBv4 Configurat | ion          |
|----|------------------------|--------------|
|    | IPv4 Address           | 192.168.32.1 |
| Vo | oilà le résultat       |              |
| 1  | nterface               |              |
|    | WAN                    |              |
|    |                        |              |
|    | LAN                    |              |
|    | Carp1                  |              |
|    |                        |              |
|    | DMZ                    |              |
|    | Wifipublique           |              |
|    |                        |              |

On va ensuite créer un serveur debian avec une nouvelle VM et on le mettra bien sur la carte réseau DMZ

| Chaque nouv<br>utiliser un cor<br>Connexion :        | el ordinateur virtuel inclut une carte réseau. Vous pouvez configurer celle-ci<br>nmutateur virtuel ou la laisser déconnectée.<br>DMZ                                         | de faço                     |
|------------------------------------------------------|----------------------------------------------------------------------------------------------------|-----------------------------|
| du même r                                            | éseau en /24                                                                                                    |                             |
| L'adresse I<br>* quatre n<br>* des blocs<br>« deux-p | P est propre à une machine et peut être constituée de :<br>ombres séparés par des points (IPv4) ;<br>6 de caractères hexadécimaux séparés par le caractère<br>pints » (IPv6). |                             |
| Il est égale                                         | ment possible d'ajouter un masque de sous-réseau au format                                                                                                    | CIDR (par exemple « /24 »). |

Si vous ne savez pas quoi indiquer, veuillez consulter l'administrateur de votre réseau. Adresse IP :

192.168.31.2

| Г |                                                                                                    |
|---|----------------------------------------------------------------------------------------------------|
|   | La passerelle est une adresse IP (quatre nombres séparés pa<br>aussi appelée le routeur par défaut. Tout le trafic qui sort du<br>circonstances, vous n'avez pas besoin de routeur. Si c'est le<br>connaissez pas la réponse correcte à cette question. |
|   | Passerelle :                                                                                                    |

Pour compléter l'installation on va devoir créer une règle de pare-feu pour accepter les connexion internet vers la DMZ

| DMZ         | WIFIPUBLIQUE           | OpenVPI       | N                 |
|-------------|------------------------|---------------|-------------------|
|             |                        |               |                   |
| Port        | Destination            | Port          | Gateway           |
|             |                        |               |                   |
| e blocked u | ntil pass rules are ad | ded. Click th | e button to add a |
|             |                        |               | Add               |

Puis on va faire en sorte que toute las connexions vers la DMZ puissent accéder à internet.

Ensuite une fois bien avancé dans l'installation de debian on va ajouter le rôle serveur web.

| Sélection o           | les logiciels                                              |
|-----------------------|------------------------------------------------------------|
| Actuellem<br>ensemble | ent, seul le système de base<br>s prédéfinis de logiciels. |
| Logiciels à           | installer :                                                |
| ✓ enviro              | nnement de bureau Debian                                   |
| 🗹 GNC                 | OME                                                        |
| 🗌 Xfce                | e                                                          |
| 🗆 bur                 | eau GNOME Flashback                                        |
| 🗌 КDE                 | Plasma                                                     |
| 🗌 Cini                | namon                                                      |
| 🗆 MAT                 | ſE                                                         |
| 🗆 LXD                 | E                                                          |
| 🗆 LXQ                 | t                                                          |
| ✓ serveu              | ır web                                                     |
| 🗌 serveu              | IT SSH                                                     |
|                       | res usuels du système                                      |

| Edit Redirect Entry    |                                                                  |                                                                         |                                      |             |                                     |                 |            |
|------------------------|------------------------------------------------------------------|-------------------------------------------------------------------------|--------------------------------------|-------------|-------------------------------------|-----------------|------------|
| Disabled               | Disable this rule                                                |                                                                         |                                      |             |                                     |                 |            |
|                        |                                                                  | <i>(</i>                                                                |                                      |             |                                     |                 |            |
| No KDK (NUT)           | Disable redirection for tra                                      | Dop't use this without therew                                           | ah knowladaa of tha impli            | iontions    |                                     |                 |            |
|                        | This option is fallely needed.                                   | . Don't use this without thorou                                         | gir knowledge of the impli           | ications    |                                     |                 |            |
| Interface              | WAN                                                              |                                                                         | ~                                    |             |                                     |                 |            |
|                        | Choose which interface this                                      | rule applies to. In most cases                                          | "WAN" is specified.                  |             |                                     |                 |            |
| Address Family         | IPvA                                                             |                                                                         |                                      |             |                                     |                 |            |
|                        | Select the Internet Protocol                                     | version this rule applies to.                                           |                                      |             |                                     |                 |            |
|                        |                                                                  |                                                                         |                                      |             |                                     |                 |            |
| Protocol               | TCP                                                              |                                                                         | ~                                    |             |                                     |                 |            |
|                        | Choose which protocol this                                       | rule should match. In most ca                                           | ses "TCP" is specified.              |             |                                     |                 |            |
| Source                 | Hide Advanced                                                    |                                                                         |                                      |             |                                     |                 |            |
| Source                 | <ul> <li>Invert match.</li> </ul>                                | Any                                                                     |                                      | ~           |                                     | 1               | ~          |
|                        | <u> </u>                                                         | Туре                                                                    |                                      |             | Address/mask                        |                 |            |
| Source port range      | Other 🗸                                                          | 0                                                                       | Other                                | ~           | 0                                   |                 |            |
|                        | From port                                                        | Custom                                                                  | To port                              |             | Custom                              |                 |            |
|                        | Specify the source port or p<br>'any'). The 'to' field may be le | ort range for this rule. This is u<br>ft empty if only filtering a sing | usually random and almos<br>le port. | st never    | equal to the destination port range | (and should u   | isually be |
| Destination            | Invert match                                                     | WAN address                                                             |                                      | ~           |                                     | /               | ~          |
| Destination            |                                                                  | Туре                                                                    |                                      |             | Address/mask                        |                 |            |
| Destination and server | HTTP                                                             |                                                                         | НТТР                                 | ~           |                                     |                 |            |
| Destination port range | From port                                                        | Custom                                                                  | To port                              |             | Custom                              |                 |            |
|                        | Specify the port or port rang                                    | e for the destination of the pa                                         | cket for this mapping. The           | e 'to' fiel | d may be left empty if only mappin  | a a single port |            |
|                        | opeoing the port of port ang                                     |                                                                         | enerrer ane mapping.                 |             |                                     | g a enigie peri |            |
| Redirect target IP     |                                                                  | Address or Alias                                                        |                                      | ~           | 192.168.31.2                        |                 |            |
|                        | Enter the internal ID - Jar-                                     | Type                                                                    | - the perto a p. 100 160             | 1 10 6      | Autress                             |                 |            |
|                        | In case of IPv6 addresses, ir                                    | s of the server on which to ma<br>n must be from the same "sco          | p the ports. e.g.: 192.108.<br>pe",  | 1.12 for    | IPV4                                |                 |            |
|                        | i.e. it is not possible to redire                                | ect from link-local addresses                                           | scope (fe80:*) to local sco          | ope (::1)   |                                     |                 |            |
| Redirect target port   | HTTP                                                             |                                                                         | ~                                    |             |                                     |                 |            |
| iteaneer target port   |                                                                  |                                                                         |                                      |             |                                     |                 |            |

Une fois l'installation terminée on va créer une règle de redirection :

On peut alors tester d'accéder au serveur debian via un navigateur on accède donc bien au debian en passant par le réseau WAN

| ▲ Non sécurisé 172.16.16.67 |        |                             |
|-----------------------------|--------|-----------------------------|
|                             | debian | Apache2 Debian Default Page |

Voilà qui conclut la partie DMZ

nous allons maintenant passer au wifi publique pour que de l'extérieur on n'a uniquement accès à internet et pas aux serveurs.

. 1

0

En ce sens on va déjà faire en sorte que la vm sur la carte réseau wifi publique ai accès à internet avec un adressage ip correspondant.

| Obtenir une adresse IP automatiq      | uement              |
|---------------------------------------|---------------------|
| Otiliser l'adresse IP suivante :      |                     |
| Adresse IP :                          | 192 . 168 . 32 . 2  |
| Masque de sous-réseau :               | 255 . 255 . 255 . 0 |
| Passerelle par défaut :               | 192.168.32.1        |
| Obtenir les adresses des serveurs     | DNS automatiquement |
| O Utiliser l'adresse de serveur DNS s | suivante :          |

| Ouliser radresse de serveur DNS s | uivante |            |    |
|-----------------------------------|---------|------------|----|
| Serveur DNS préféré :             | 192 .   | 168.       | 32 |
|                                   | _       | _          | _  |
| Convolut DMC publication (        |         | - <b>W</b> |    |

On a désormais accès à internet sur le réseau wifi publique.

Pour cela on va créer un serveur sur un client windows en installer le controleur de la borne wifi que l'on va utiliser dans notre cas et qui est une ubiquiti.

Après avoir téléchargé le logiciel on va le lancer sur le windows

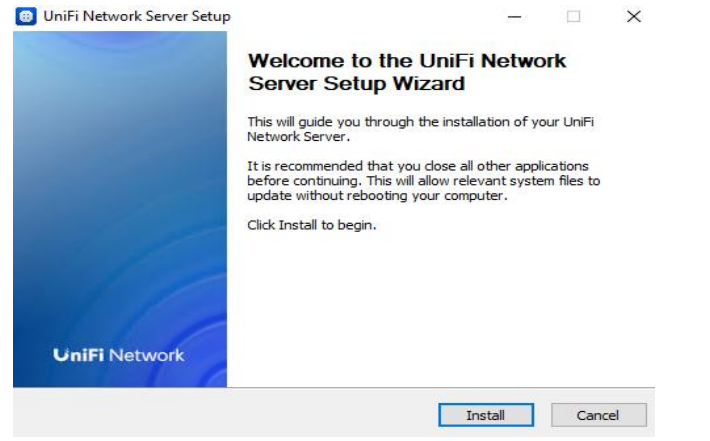

## Ensuite il faudra attendre que la borne se configure

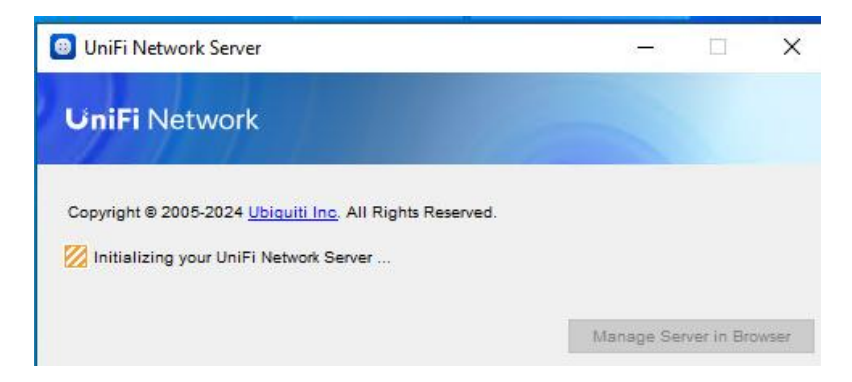

Une fois l'installation terminée on aura un bouton qui permet de manager la borne

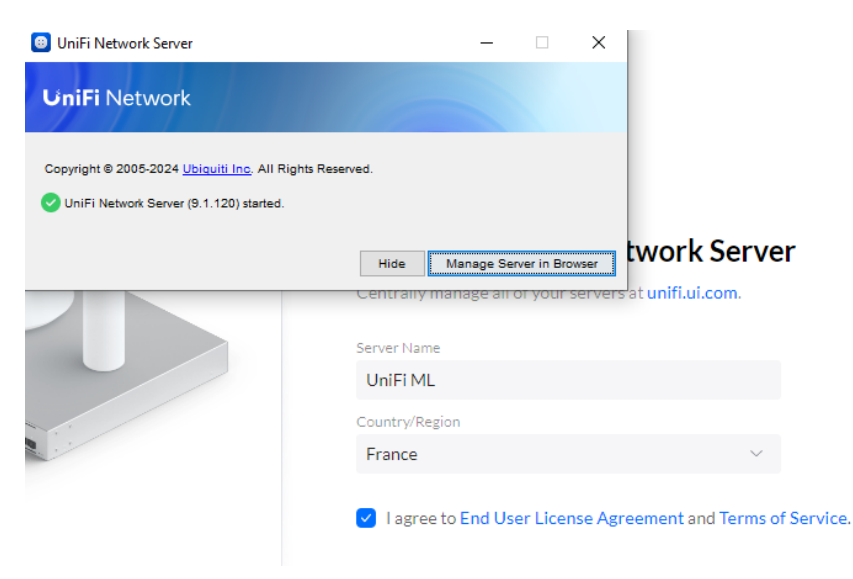

## On arrive et on va devoir faire quelques paramétrages.

## Set Local Access Credentials

Use these credentials to locally access your Network Server. Learn More

| Username         |   |   |
|------------------|---|---|
| WIFIML           |   |   |
| Password         |   |   |
| Azerty.2         | 0 |   |
| Confirm Password |   |   |
| Azerty.2         | 0 |   |
| Email            |   |   |
| wifi@wifi.fr     |   | C |

Création d'admin local

Ensuite dans le menu devices il faudra suivre les indications et reset la borne pour pouvoir ensuite faire l'adoption.

| Q Search |      | All (2) | Switches (0) APs ( | 2)                  |              |        |               | U6 Lite × |           |              |  |
|----------|------|---------|--------------------|---------------------|--------------|--------|---------------|-----------|-----------|--------------|--|
| _        | Гуре | Name    | Application        | Status              | IP Address   | Uplink | Parent Device | Ch. 2.4 G | O U6 Lite |              |  |
| •        |      | U6 Lite | Network            | Click to Adopt      | 192.168.1.20 |        |               |           |           |              |  |
| •        |      | U6 Lite | Network            | Click to Learn More | 192.168.1.20 | -      | -             | -         |           | Adopt Device |  |

On va ensuite créer le réseau.

| ÷           | ☆ WiFi                | Name                         | WIFI ML                          |                       |
|-------------|-----------------------|------------------------------|----------------------------------|-----------------------|
| $\sim$      | 🚓 Networks            | Password                     |                                  | Ø                     |
| 9           | Internet              |                              | Must have at least 8 characters. | ~                     |
| <u>-</u> 6) | O VPN                 | Broadcasting APs (i)         | ● All ○ Specific ○ Groups        |                       |
| O           | Security              | Advanced                     | Auto Manual                      |                       |
| 02          | 속 Routing             | Private Pre-Shared Keys ()   |                                  |                       |
|             | Ba Profiles           | Hotspot 🕕                    | • Off Captive Portal             |                       |
| <u></u>     | 🗃 System              | Enhanced IoT Connectivity () |                                  |                       |
|             | Network 9.1.120       | WiFi Band 🕕                  | 🕑 2.4 GHz 🛛 🥑 5 GHz 🗌 6 GHz      |                       |
| ΥŢ          | Submit Support Ticket | Band Steering ()             |                                  |                       |
|             |                       | Hide WiFi Name               |                                  |                       |
|             |                       | Client Device Isolation (i)  |                                  |                       |
|             |                       | Add WiFi Network Cancel      |                                  |                       |
|             |                       | BSS Transition (i)           |                                  | Puis la borne WIFI se |

connecte après avoir reçu une ip une fois terminé on verra apparaître le wifi

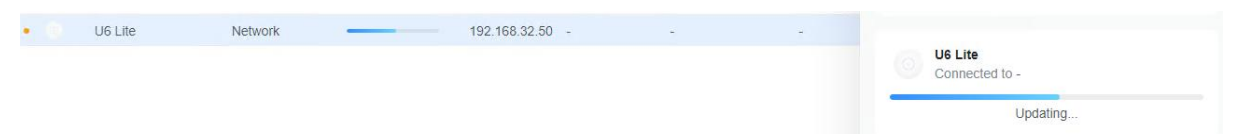

Ensuite je me suis connecté sur le wifi de la borne à l'aide de mon téléphone et dans le menu devices on peut voir tous les appareils connectés.

|   | Name          | Vendor | Connection | Network | WiFi   | Experie   | Technol     | Channel            | IP Addr       | Activity  | Download    | Upload      | 24H |
|---|---------------|--------|------------|---------|--------|-----------|-------------|--------------------|---------------|-----------|-------------|-------------|-----|
| • | 📫 21081111RG  | -      | U6 Lite    | -       | WIFI M | Excellent | 2x2, WiFi 6 | 48 (5 GHz, 80 MHz) | 192.168.32.54 | 12.8 Kbps | ↓ 7.07 Kbps | 1 5.74 Kbps | ş - |
| • | Mouton-eveill | -      | U6 Lite    | -       | WIFI M | Excellent | 2x2, WiFi 6 | 48 (5 GHz, 80 MHz) | 192.168.32.55 | 0 bps     | ↓ 0 bps     | 1 0 bps     | -   |

Ensuite on peut également utiliser un portail captif uniquement si le serveur wifi quant à lui est lancé.

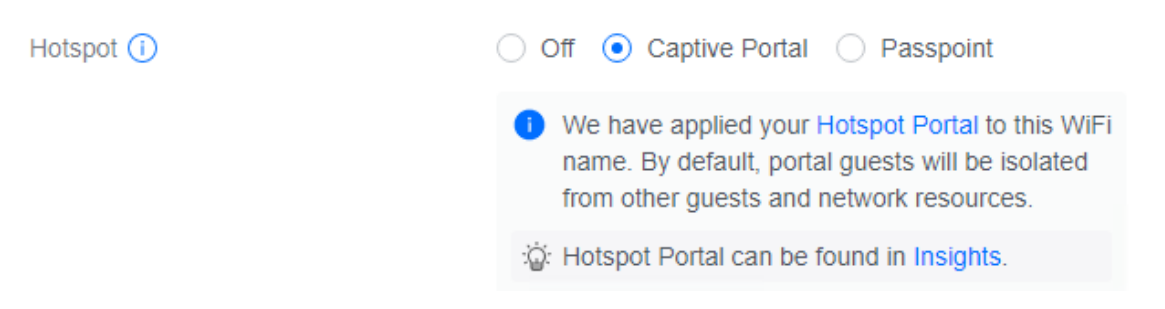

Voilà qui conclut notre tp et nous avons maintenant accès à un wifi public mangeable via le serveur wifi pour des clients éventuels. Et nous avons également appris à créer une zone démilitarisée pour que de l'extérieur on accède uniquement au serveur web par exemple. Elle sert donc à isoler. Ces solutions permettent une meilleure sécurisation et gestions des accès extérieurs vers le parc informatique.